|            |         | He       | ad Unit L    | ook  | -U  | p Table - | 1 Series,    | 2   | Sei   | ries, 3 Se | ries, 4 Se   | ries  | 5             |       |              |  |
|------------|---------|----------|--------------|------|-----|-----------|--------------|-----|-------|------------|--------------|-------|---------------|-------|--------------|--|
| Model Veer |         | 1 Series | 5            |      |     | 2 Series  |              |     |       | 3 Series / | M3           |       | 4 Series / M4 |       |              |  |
| Model feur | Version | Basic    | Professional | Vers | ion | Basic     | Professional | Ver | sion  | Basic      | Professional | Ver:  | sion          | Basic | Professional |  |
| 1999       |         |          |              |      |     |           |              |     |       | CD53       | BM53         |       |               |       |              |  |
| 2000       |         |          |              |      |     |           |              |     |       | CD53       | BM53         |       |               |       |              |  |
| 2001       |         |          |              |      |     |           |              |     |       | CD53       | BM53         |       |               |       |              |  |
| 2002       |         |          |              |      |     |           |              | •95 |       | CD53       | BM53         |       |               |       |              |  |
| 2003       |         |          |              |      |     |           |              |     |       | CD53       | BM53         |       |               |       |              |  |
| 2004       |         |          |              |      |     |           |              |     |       | CD53       | BM53         |       |               |       |              |  |
| 2005       |         |          |              | Ι    |     |           |              |     |       | CD53       | BM53         |       |               |       |              |  |
| 2006       |         |          |              |      |     |           |              |     |       | RAD2       | CCC          |       |               |       |              |  |
| 2007       |         |          |              |      |     |           |              |     | 66    | RAD2       | CCC          |       |               |       |              |  |
| 2008       |         | RAD2     | CCC          |      |     |           |              |     | 2 / E | RAD2       | CCC          |       |               |       |              |  |
| 2009       |         | RAD2     | CIC          |      |     |           |              |     | (E9   | RAD2       | CIC          |       |               |       |              |  |
| 2010       | 88      | RAD2     | CIC          | I    |     |           |              |     | 16    | RAD2       | CIC          |       |               |       |              |  |
| 2011       | 2/6     | RAD2     | CIC          | I    |     |           |              |     | E     | RAD2       | CIC          |       |               |       |              |  |
| 2012       | 8       | RAD2     | CIC          |      |     |           |              | Ξ   | E     | RAD2       | CIC          |       |               |       |              |  |
| 2013       |         | RAD2     | CIC          |      |     |           |              | 8   |       | RAD2       | CIC          |       |               |       |              |  |
| 2014       |         | RAD2     | CIC          |      |     | HU-B      | HU-H         | 4   |       | HU-B       | HU-H         | E8:   |               | HU-B  | HU-H         |  |
| 2015       |         |          |              | 2    |     | HU-B      | HU-H2        | E   |       | HU-B       | HU-H         | 271   |               | HU-B  | HU-H         |  |
| 2016       |         |          |              | 8    |     | HU-B      | HU-H2        | m   |       | HU-B       | HU-H2        | / F8  |               | HU-B  | HU-H2        |  |
| 2017       |         |          |              | 44   |     | HU-B      | HU-H2        | 5   |       | HU-B       | HU-H2        | Ĕ     |               | HU-B  | HU-H2        |  |
| 2018       |         |          |              | 5    |     | HU-B      | HU-H2        | Ē   |       | HU-B       | HU-H2        | /EE   |               | HU-B  | HU-H2        |  |
| 2019       |         |          |              | E    |     | HU-B      | HU-H2        |     |       |            | HU-H3        | 2 / F |               | HU-B  | HU-H2        |  |
| 2020       |         |          |              | 22/  |     | HU-B      | HU-H2        |     | 0     |            | HU-H3        | E.    |               | HU-B  | HU-H2        |  |
| 2021       |         |          |              | ЧЧ ( |     | HU-B      | HU-H2        |     | 8     |            | HU-H3        |       | 178           |       | HU-H3        |  |
| 2022       |         |          |              |      | 183 |           | HU-H3        |     | 20    |            | HU-H3        |       | 2             |       | HU-H3        |  |
| 2023       |         |          |              |      | 220 |           | HU-H4        |     | 9     |            | HU-H4        |       | ġ.            |       | HU-H4        |  |
| 2024       |         |          |              |      | y.  |           | HU-H4        |     |       |            | HU-H4        |       |               |       | HU-H4        |  |

| ASK   | Audio System Controler              |
|-------|-------------------------------------|
| BM53  | Radio Professional w/ Board Monitor |
| CCC   | Car Communication Computer          |
| CD53  | Business Radio with MID / MIR       |
| CHAMP | Car Information Computer Basic      |
| CIC   | Car Information Computer            |
| HU-B  | Head Unit - Basic                   |
| HU-B2 | Head Unit - Basic Version with Nav  |
| HU-H  | Head Unit - High                    |
| HU-H2 | Head Unit - High Version 2          |
| HU-H3 | Head Unit - High Version 3          |
| HU-H4 | Head Unit - High Version 4          |
| MASK  | Multi Audio System Controller       |
| CD83  | Next Generation Radios              |
| RAD2  | Basic Radio 2                       |

|            |      |      | He           | ad Unit L    | ook-u   | p Table -    | 5 Series     | 6 9 | Ser  | ies, 7 Se | ries, 8 Se   | ries    |              |              |
|------------|------|------|--------------|--------------|---------|--------------|--------------|-----|------|-----------|--------------|---------|--------------|--------------|
| Medel Veer |      |      | 5 Series / M | M5           |         | 6 Series / N | 46           |     |      | 7 Series  |              |         | 8 Series / M | 18           |
| Model fear | Vers | sion | Basic        | Professional | Version | Basic        | Professional | Ver | sion | Basic     | Professional | Version | Basic        | Professional |
| 1995       |      |      |              |              |         |              |              |     |      |           | BM53         |         |              |              |
| 1996       |      |      |              |              | Ī       |              |              |     |      |           | BM53         |         |              |              |
| 1997       |      |      | CD53         | BM53         |         |              |              | 1   |      |           | BM53         |         |              |              |
| 1998       |      |      | CD53         | BM53         |         |              |              | m   |      |           | BM53         |         |              |              |
| 1999       |      |      | CD53         | BM53         |         |              |              |     |      |           | BM53         |         |              |              |
| 2000       | ŝ    |      | CD53         | BM53         |         |              |              | 1   |      |           | BM53         |         |              |              |
| 2001       |      |      | CD53         | BM53         |         |              |              | 1   |      |           | BM53         |         |              |              |
| 2002       |      |      | CD53         | BM53         |         |              |              |     |      |           | ASK          |         |              |              |
| 2003       |      |      | CD53         | BM53         |         |              |              |     |      |           | ASK          |         |              |              |
| 2004       |      |      | MASK         | CCC          |         |              | CCC          |     | 99   |           | ASK          |         |              |              |
| 2005       |      |      | MASK         | CCC          |         |              | CCC          |     | 1 E  |           | ASK          |         |              |              |
| 2006       |      | 19   | MASK         | CCC          |         |              | CCC          |     | E65  |           | ASK          |         |              |              |
| 2007       |      | H    | MASK         | CCC          | E6      |              | CCC          |     |      |           | ASK          |         |              |              |
| 2008       |      | E    | CHAMP        | CCC          | G       |              | CCC          |     |      |           | ASK          |         |              |              |
| 2009       |      |      | CHAMP        | CIC          | -       |              | CIC          |     |      |           | CIC          |         |              |              |
| 2010       |      |      | CHAMP        | CIC          |         |              | CIC          |     |      |           | CIC          |         |              |              |
| 2011       |      |      |              | CIC          |         |              | CIC          | 2   |      |           | CIC          |         |              |              |
| 2012       |      |      |              | CIC          |         |              | CIC          | 5   |      |           | CIC          |         |              |              |
| 2013       | 5    |      |              | HU-H         |         |              | CIC          | 윤   |      |           | HU-H         |         |              |              |
| 2014       | 5    |      |              | HU-H         | FO6     |              | HU-H         |     |      |           | HU-H         |         |              |              |
| 2015       | E    |      |              | HU-H         | 3       |              | HU-H         |     |      |           | HU-H         |         |              |              |
| 2016       |      |      |              | HU-H         | E .     |              | HU-H         |     |      |           | HU-H2        |         |              |              |
| 2017       |      |      |              | HU-H         | E12     |              | HU-H2        |     |      |           | HU-H2        |         |              |              |
| 2018       |      |      |              | HU-H2        | 2       |              | HU-H2        |     |      |           | HU-H2        |         |              |              |
| 2019       |      | 8    |              | HU-H2        | 3       |              | HU-H2        |     | 312  |           | HU-H3        | ÷       |              | HU-H3        |
| 2020       |      | H    |              | HU-H3        |         |              |              |     |      |           | HU-H3        | 9 2     |              | HU-H3        |
| 2021       |      | G    |              | HU-H3        |         |              |              |     |      |           | HU-H3        | 276     |              | HU-H3        |
| 2022       |      |      |              | HU-H3        |         |              |              |     |      |           | HU-H3        | /G      |              | HU-H3        |
| 2023       |      |      |              | HU-H3        |         |              |              |     |      |           |              | 5       |              | HU-H3        |
| 2024       |      |      |              |              |         |              |              |     |      |           |              |         |              |              |

| ASK   | Audio System Controler              |
|-------|-------------------------------------|
| BM53  | Radio Professional w/ Board Monitor |
| CCC   | Car Communication Computer          |
| CD53  | Business Radio with MID / MIR       |
| CHAMP | Car Information Computer Basic      |
| CIC   | Car Information Computer            |
| HU-B  | Head Unit - Basic                   |
| HU-B2 | Head Unit - Basic Version with Nav  |
| HU-H  | Head Unit - High                    |
| HU-H2 | Head Unit - High Version 2          |
| HU-H3 | Head Unit - High Version 3          |
| HU-H4 | Head Unit - High Version 4          |
| MASK  | Multi Audio System Controller       |
| CD83  | Next Generation Radios              |
| RAD2  | Basic Radio 2                       |

|            |         |       | Н            | lead U  | nit Look | -up Table    | - X1,      | X2, X3, 2 | X4           |         |        |              |
|------------|---------|-------|--------------|---------|----------|--------------|------------|-----------|--------------|---------|--------|--------------|
| Medel Veer |         | X1    |              |         | X2       |              |            | X3 / X3   | М            |         | X47X4N | 1            |
| Model Teul | Version | Basic | Professional | Version | Basic    | Professional | Version    | Basic     | Professional | Version | Basic  | Professional |
| 1995       |         |       |              |         |          |              |            |           |              |         |        |              |
| 1996       |         |       |              |         |          |              |            |           |              |         |        |              |
| 1997       |         |       |              |         |          |              |            |           |              |         |        |              |
| 1998       |         |       |              |         |          |              | Ι          |           |              |         |        |              |
| 1999       |         |       |              |         |          |              |            |           |              |         |        |              |
| 2000       |         |       |              |         |          |              |            |           |              |         |        |              |
| 2001       |         |       |              |         |          |              |            |           |              |         |        |              |
| 2002       |         |       |              |         |          |              |            |           |              |         |        |              |
| 2003       |         |       |              |         |          |              |            |           |              |         |        |              |
| 2004       |         |       |              |         |          |              |            | CD83      | CD83 w/ CID  |         |        |              |
| 2005       |         |       |              |         |          |              |            | CD83      | CD83 w/ CID  |         |        |              |
| 2006       |         |       |              |         |          |              |            | CD83      | CD83 w/ CID  |         |        |              |
| 2007       |         |       |              |         |          |              | 8          | CD83      | CD83 w/ CID  |         |        |              |
| 2008       |         |       |              |         |          |              |            | CD83      | CD83 w/ CID  |         |        |              |
| 2009       |         |       |              |         |          |              |            | CD83      | CD83 w/ CID  |         |        |              |
| 2010       |         |       |              |         |          |              |            | CD83      | CD83 w/ CID  |         |        |              |
| 2011       |         |       |              |         |          |              |            | CHAMP     | CIC          |         |        |              |
| 2012       |         |       |              |         |          |              |            | CHAMP     | CIC          |         |        |              |
| 2013       |         | RAD2  | CIC          |         |          |              |            | CHAMP     | CIC          |         |        |              |
| 2014       | E84     | RAD2  | CIC          |         |          |              | <b>1</b> 2 | HU-B      | HU-H         |         |        |              |
| 2015       |         | RAD2  | CIC          |         |          |              |            | HU-B      | HU-H         |         | HU-B   | HU-H         |
| 2016       |         | HU-B  |              |         |          |              |            | HU-B      | HU-H2        | 56      | HU-B   | HU-H2        |
| 2017       |         | HU-B2 |              |         |          |              |            | HU-B      | HU-H2        | Ξ.      | HU-B   | HU-H2        |
| 2018       |         | HU-B2 |              |         | HU-B2    |              |            | HU-B2     | HU-H2        |         | HU-B   | HU-H2        |
| 2019       | F48     | HU-B2 |              |         | HU-B2    |              |            | HU-B2     | HU-H2        |         | HU-B2  | HU-H2        |
| 2020       |         | HU-B2 |              | 8       | HU-B2    |              | 6          | HU-B2     | HU-H3        |         | HU-B2  | HU-H3        |
| 2021       |         | HU-B2 |              | iii     | HU-B2    |              | Ξ          | HU-B2     | HU-H3        | 6       | HU-B2  | HU-H3        |
| 2022       |         | HU-B2 |              |         | HU-B2    |              | 3          | HU-B2     | HU-H3        | 02      | HU-B2  | HU-H3        |
| 2023       | Ξ       |       | HU-H4        |         | HU-B2    |              |            | HU-B2     | HU-H3        |         | HU-B2  | HU-H3        |
| 2024       |         |       |              |         |          |              |            |           |              |         |        |              |

| ASK   | Audio System Controler              |
|-------|-------------------------------------|
| BM53  | Radio Professional w/ Board Monitor |
| CCC   | Car Communication Computer          |
| CD53  | Business Radio with MID             |
| CHAMP | Car Information Computer Basic      |
| CIC   | Car Information Computer            |
| HU-B  | Head Unit - Basic                   |
| HU-B2 | Head Unit - Basic Version 2         |
| HU-H  | Head Unit - High                    |
| HU-H2 | Head Unit - High Version 2          |
| HU-H3 | Head Unit - High Version 3          |
| HU-H4 | Head Unit - High Version 4          |
| MASK  | Multi Audio System Controller       |
| CD83  | Next Generation Radios              |
| RAD2  | Basic Radio 2                       |

\*Production of one or more these models extended another year past the shown range but retained the older style head unit.

|            | Head Unit Look-up Table - X5, X6, X7, XM |      |           |              |           |      |       |              |         |   |       |              |         |       |              |
|------------|------------------------------------------|------|-----------|--------------|-----------|------|-------|--------------|---------|---|-------|--------------|---------|-------|--------------|
| Model Veer |                                          |      | X5 / X5 M | 4            | X6 / X6 M |      |       |              |         |   | Х7    |              |         | ХМ    |              |
| Model Teul | Vers                                     | sion | Basic     | Professional | Vers      | sion | Basic | Professional | Version | n | Basic | Professional | Version | Basic | Professional |
| 1995       |                                          |      |           |              |           |      |       |              |         |   |       |              |         |       |              |
| 1996       |                                          |      |           |              |           |      |       |              |         |   |       |              |         |       |              |
| 1997       |                                          |      |           |              |           |      |       |              |         |   |       |              |         |       |              |
| 1998       |                                          |      |           |              |           |      |       |              |         |   |       |              |         |       |              |
| 1999       |                                          |      |           |              |           |      |       |              |         |   |       |              |         |       |              |
| 2000       |                                          |      |           |              |           |      |       |              |         |   |       |              |         |       |              |
| 2001       |                                          |      | CD53      | BM53         |           |      |       |              |         |   |       |              |         |       |              |
| 2002       |                                          |      | CD53      | BM53         |           |      |       |              |         |   |       |              |         |       |              |
| 2003       | 3                                        |      | CD53      | BM53         |           |      |       |              |         |   |       |              |         |       |              |
| 2004       | 83                                       |      | CD53      | BM53         |           |      |       |              |         |   |       |              |         |       |              |
| 2005       |                                          |      | CD53      | BM53         |           |      |       |              |         |   |       |              |         |       |              |
| 2006       |                                          |      | CD53      | BM53         |           |      |       |              |         |   |       |              |         |       |              |
| 2007       |                                          |      | CHAMP     | CCC          | [         |      |       |              |         |   |       |              |         |       |              |
| 2008       |                                          |      | CHAMP     | CCC          |           |      | CHAMP | CCC          |         |   |       |              |         |       |              |
| 2009       | 1                                        |      | CHAMP     | CCC          |           |      | CHAMP | CCC          |         |   |       |              |         |       |              |
| 2010       | 1                                        | 2    | CHAMP     | CIC          |           |      | CHAMP | CIC          |         |   |       |              |         |       |              |
| 2011       | 1                                        |      | CHAMP     | CIC          | 5         |      | CHAMP | CIC          |         |   |       |              |         |       |              |
| 2012       | 1                                        |      | CHAMP     | CIC          |           |      | CHAMP | CIC          |         |   |       |              |         |       |              |
| 2013       | 1                                        |      | CHAMP     | CIC          |           |      | CHAMP | CIC          |         |   |       |              |         |       |              |
| 2014       |                                          |      |           | HU-H         |           |      | CHAMP | CIC          |         |   |       |              |         |       |              |
| 2015       | 85                                       |      |           | HU-H         |           |      |       | HU-H         |         |   |       |              |         |       |              |
| 2016       | 1                                        |      |           | HU-H         | Ī         | 86   |       | HU-H         |         |   |       |              |         |       |              |
| 2017       | Ε                                        |      |           | HU-H2        | I I       | F    |       | HU-H2        |         |   |       |              |         |       |              |
| 2018       |                                          |      |           | HU-H2        | T I       | Ĕ.   |       | HU-H2        |         |   |       |              |         |       |              |
| 2019       |                                          |      |           | HU-H3        |           |      |       | HU-H2        |         |   |       | HU-H3        |         |       |              |
| 2020       |                                          |      |           | HU-H3        |           |      |       | HU-H3        |         |   |       | HU-H3        |         |       |              |
| 2021       |                                          | 5    |           | HU-H3        | 96        |      |       | HU-H3        | 5       |   |       | HU-H3        |         |       |              |
| 2022       |                                          | 05/  |           | HU-H3        | L S       |      |       | HU-H3        | 3       |   |       | HU-H3        |         |       |              |
| 2023       |                                          | 0    |           | HU-H3*       | ŝ         |      |       | HU-H3*       |         |   |       | HU-H4*       | g       |       | HU-H4**      |
| 2024       |                                          |      |           |              |           |      |       |              |         |   |       |              | 3       |       |              |

| ASK   | Audio System Controler              |
|-------|-------------------------------------|
| BM53  | Radio Professional w/ Board Monitor |
| CCC   | Car Communication Computer          |
| CD53  | Business Radio with MID             |
| CHAMP | Car Information Computer Basic      |
| CIC   | Car Information Computer            |
| HU-B  | Head Unit - Basic                   |
| HU-B2 | Head Unit - Basic Version w/ Nav    |
| HU-H  | Head Unit - High                    |
| HU-H2 | Head Unit - High Version 2          |
| HU-H3 | Head Unit - High Version 3          |
| HU-H4 | Head Unit - High Version 4          |
| MASK  | Multi Audio System Controller       |
| CD83  | Next Generation Radios              |
| RAD2  | Basic Radio 2                       |

\*Listed Head Unit was installed until 4/2023 production.

\*\*Listed Head Unit was installed until 8/2023 production.

| Head Unit Look-up Table - i3, i4, i8, iX |         |       |              |          |       |              |         |       |              |         |       |              |
|------------------------------------------|---------|-------|--------------|----------|-------|--------------|---------|-------|--------------|---------|-------|--------------|
| Model Veer                               |         | i3    |              | i4       |       |              |         | i8    |              |         | iX    |              |
| Model real                               | Version | Basic | Professional | Version  | Basic | Professional | Version | Basic | Professional | Version | Basic | Professional |
| 1995                                     |         |       |              |          |       |              |         |       |              |         |       |              |
| 1996                                     |         |       |              |          |       |              |         |       |              |         |       |              |
| 1997                                     |         |       |              |          |       |              |         |       |              |         |       |              |
| 1998                                     |         |       |              |          |       |              |         |       |              |         |       |              |
| 1999                                     |         |       |              |          |       |              |         |       |              |         |       |              |
| 2000                                     |         |       |              |          |       |              |         |       |              |         |       |              |
| 2001                                     |         |       |              |          |       |              |         |       |              |         |       |              |
| 2002                                     |         |       |              |          |       |              |         |       |              |         |       |              |
| 2003                                     |         |       |              |          |       |              |         |       |              |         |       |              |
| 2004                                     |         |       |              |          |       |              | _       |       |              |         |       |              |
| 2005                                     |         |       |              |          |       |              |         |       |              |         |       |              |
| 2006                                     |         |       |              |          |       |              |         |       |              |         |       |              |
| 2007                                     |         |       |              |          |       |              |         |       |              |         |       |              |
| 2008                                     |         |       |              |          |       |              |         |       |              |         |       |              |
| 2009                                     |         |       |              |          |       |              |         |       |              |         |       |              |
| 2010                                     |         |       |              |          |       |              |         |       |              |         |       |              |
| 2011                                     |         |       |              |          |       |              |         |       |              |         |       |              |
| 2012                                     |         |       |              |          |       |              |         |       |              |         |       |              |
| 2013                                     |         |       |              |          |       |              |         |       |              |         |       |              |
| 2014                                     |         |       | HU-H         |          |       |              |         |       | HU-H         |         |       |              |
| 2015                                     |         |       | HU-H         |          |       |              | ~       |       | HU-H         |         |       |              |
| 2016                                     |         |       | HU-H         |          |       |              | Ξ       |       | HU-H         |         |       |              |
| 2017                                     | =       |       | HU-H         |          |       |              |         |       | HU-H         |         |       |              |
| 2018                                     | 2       |       | HU-H2        |          |       |              |         |       |              |         |       |              |
| 2019                                     |         |       | HU-H2        |          |       |              | 2<br>5  |       | HU-H2        |         |       |              |
| 2020                                     |         |       | HU-H2        |          |       |              | = =     |       | HU-H2        |         |       |              |
| 2021                                     |         |       | HU-H2        |          |       |              |         |       |              |         |       |              |
| 2022                                     |         |       |              |          |       | HU-H4        |         |       |              |         |       | HU-H4        |
| 2023                                     |         |       |              | <b>N</b> |       | HU-H4        |         |       |              | 120     |       | HU-H4*       |
| 2024                                     |         |       |              |          |       |              |         |       |              |         |       |              |

| ASK   | Audio System Controler              |
|-------|-------------------------------------|
| BM53  | Radio Professional w/ Board Monitor |
| CCC   | Car Communication Computer          |
| CD53  | Business Radio with MID             |
| CHAMP | Car Information Computer Basic      |
| CIC   | Car Information Computer            |
| HU-B  | Head Unit - Basic                   |
| HU-B2 | Head Unit - Basic Version w/ Nav    |
| HU-H  | Head Unit - High                    |
| HU-H2 | Head Unit - High Version 2          |
| HU-H3 | Head Unit - High Version 3          |
| HU-H4 | Head Unit - High Version 4          |
| MASK  | Multi Audio System Controller       |
| CD83  | Next Generation Radios              |
| RAD2  | Basic Radio 2                       |

\*Listed Head Unit was installed until 3/2023 production.

| Head Unit Look-up Table - Z4 and Z8 |      |      |                 |       |         |       |              |    |    |      |     |   |      |     |
|-------------------------------------|------|------|-----------------|-------|---------|-------|--------------|----|----|------|-----|---|------|-----|
| MadalVasa                           |      |      | Z4              |       |         | Z8    |              |    |    |      |     |   |      |     |
| Model Year                          | Ver  | sion | Basic Professio |       | Version | Basic | Professional |    |    |      |     |   |      |     |
| 1995                                |      |      |                 |       |         |       |              |    |    |      |     |   |      |     |
| 1996                                |      |      |                 |       |         |       |              |    |    |      |     |   |      |     |
| 1997                                |      |      |                 |       |         |       |              |    |    |      |     |   |      |     |
| 1998                                |      |      |                 |       |         |       |              |    |    |      |     |   |      |     |
| 1999                                |      |      |                 |       |         |       |              |    |    |      |     |   |      |     |
| 2000                                |      |      |                 |       |         |       | CD53         |    |    |      |     |   |      |     |
| 2001                                |      |      |                 |       | N       |       | CD53         |    |    |      |     |   |      |     |
| 2002                                |      |      |                 | _     | Ξ.      |       | CD53         |    |    |      |     |   |      |     |
| 2003                                |      |      | CD83            |       |         |       | CD53         |    |    |      |     |   |      |     |
| 2004                                | 6    |      | CD83            |       |         |       |              |    |    |      |     |   |      |     |
| 2005                                | 8    |      | CD83            |       |         |       |              |    |    |      |     |   |      |     |
| 2006                                | 85 / |      | CD83            |       |         |       |              |    |    |      |     |   |      |     |
| 2007                                | Ξ.   |      | CD83            |       |         |       |              |    |    |      |     |   |      |     |
| 2008                                |      |      | CD83            |       |         |       |              |    |    |      |     |   |      |     |
| 2009                                |      |      | RAD2            | CIC   |         |       |              |    |    |      |     |   |      |     |
| 2010                                |      | 39   | 39              | 89    | 89      | 89    | 89           | 89 | 39 | RAD2 | CIC |   |      |     |
| 2011                                |      |      |                 |       |         |       |              |    |    | RAD2 | CIC |   |      |     |
| 2012                                |      |      |                 |       |         |       |              |    |    | ŝ    | 5   | 6 | RAD2 | CIC |
| 2013                                |      | щ    | RAD2            | CIC   |         |       |              |    |    |      |     |   |      |     |
| 2014                                |      |      | RAD2            | CIC   |         |       |              |    |    |      |     |   |      |     |
| 2015                                |      |      | RAD2            | CIC   |         |       |              |    |    |      |     |   |      |     |
| 2016                                |      |      | RAD2            | CIC   |         |       |              |    |    |      |     |   |      |     |
| 2017                                |      |      |                 |       |         |       |              |    |    |      |     |   |      |     |
| 2018                                |      |      |                 |       |         |       |              |    |    |      |     |   |      |     |
| 2019                                |      |      |                 | HU-H3 |         |       |              |    |    |      |     |   |      |     |
| 2020                                |      |      |                 | HU-H3 |         |       |              |    |    |      |     |   |      |     |
| 2021                                | 2    |      |                 | HU-H3 |         |       |              |    |    |      |     |   |      |     |
| 2022                                | 3    |      |                 | HU-H3 |         |       |              |    |    |      |     |   |      |     |
| 2023                                |      |      |                 | HU-H3 |         |       |              |    |    |      |     |   |      |     |
| 2024                                |      |      |                 | HU-H3 |         |       |              |    |    |      |     |   |      |     |

| ASK   | Audio System Controler              |
|-------|-------------------------------------|
| BM53  | Radio Professional w/ Board Monitor |
| CCC   | Car Communication Computer          |
| CD53  | Business Radio with MID / MIR       |
| CHAMP | Car Information Computer Basic      |
| CIC   | Car Information Computer            |
| HU-B  | Head Unit - Basic                   |
| HU-B2 | Head Unit - Basic Version w/ Nav    |
| HU-H  | Head Unit - High                    |
| HU-H2 | Head Unit - High Version 2          |
| HU-H3 | Head Unit - High Version 3          |
| HU-H4 | Head Unit - High Version 4          |
| MASK  | Multi Audio System Controller       |
| CD83  | Next Generation Radios              |
| RAD2  | Basic Radio 2                       |

#### RADIO SERVICE MODES FOR BMW NG RADIOS (C53/CD53/BM53)

This iteration of radio head units was referred to as the NG Radios (Next Generation). The radios had multiple versions for different mediums (C = cassette tape, CD = compact disc, BM = board monitor). These radios required a signal from the I/K data line for operation. This was an early method of theft protection.

A service mode was available as both a diagnosis tool and also for changing radio settings. The method of entering the service mode varied depending on the device installed, but the functions were the same for all radios.

The BM53 and BM53 with Widescreen may have had additional Service Modes for Navigation and On-Board Monitor as listed below.

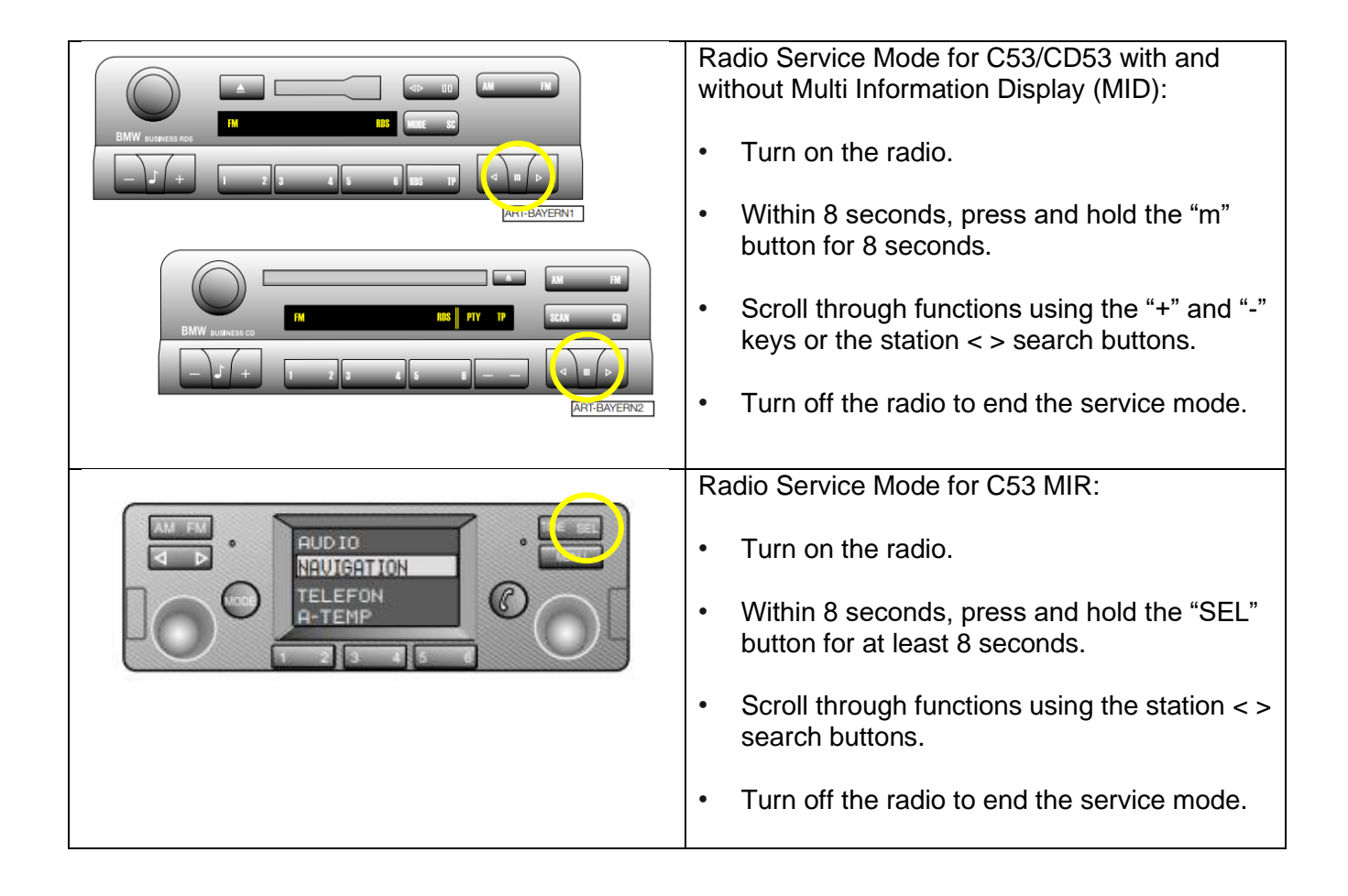

#### Radio Service Mode for BM53 with board monitor: Turn on the radio. Emergency Press and hold the "RDS" button for at least 8 seconds. 02/05/99 Friday 7:05 PM Scroll through the functions using the station < > search buttons. • Turn off the radio to end the service mode Radio Service Mode for BM53 with Widescreen board monitor: • Turn on the radio. Within 8 seconds, press the "INFO" button. From the info screen select RDS • Press and hold the BM control knob for at least 8 seconds. • Scroll through functions using the station < > search buttons. Turn off the radio to end the service mode C53/CD53/BM53 Radio Service Mode 5. DSP: This function provides information **Functions** about whether the vehicle is fitted with DSP. The value is displayed as a one (fitted) or 1. Serial Number: Display of the radio serial zero (not fitted) and is communicated by the number. DSP amplifier via the I/K bus. 2. Software version: Display of the radio 6. Area: Used to select the appropriate market software version. Displayed as (calendar setting (USA, Canada, Europe, Japan and week, year, version) Oceania). Adjust using the pre-set buttons. 3. GAL: Speed-sensitive volume control. Can be 7. Index: Display of the revision index. adjusted from level 1-6 using the 6 preset audio buttons. Vehicles equipped with DSP do not use this feature. 4. Field strength and Quality (F/Q): The station currently displayed can be assessed for field strength and quality. a. An "F" (i.e., F15) number is used to indicate the strength of the signal being received by the radio. b. A "Q" (i.e., Q-00) number is used to determine the quality of the radio

July 2023

Attachment 7 to SI B65 09 16

# OTHER SERVICE MODES FOR BMW NG RADIOS (BM53 AND BM53 WIDESCREEN)

The navigation systems and on-board monitor will also have separate Service Modes that can be accessed. These are listed below for the Navigation Mark II and Mark III systems.

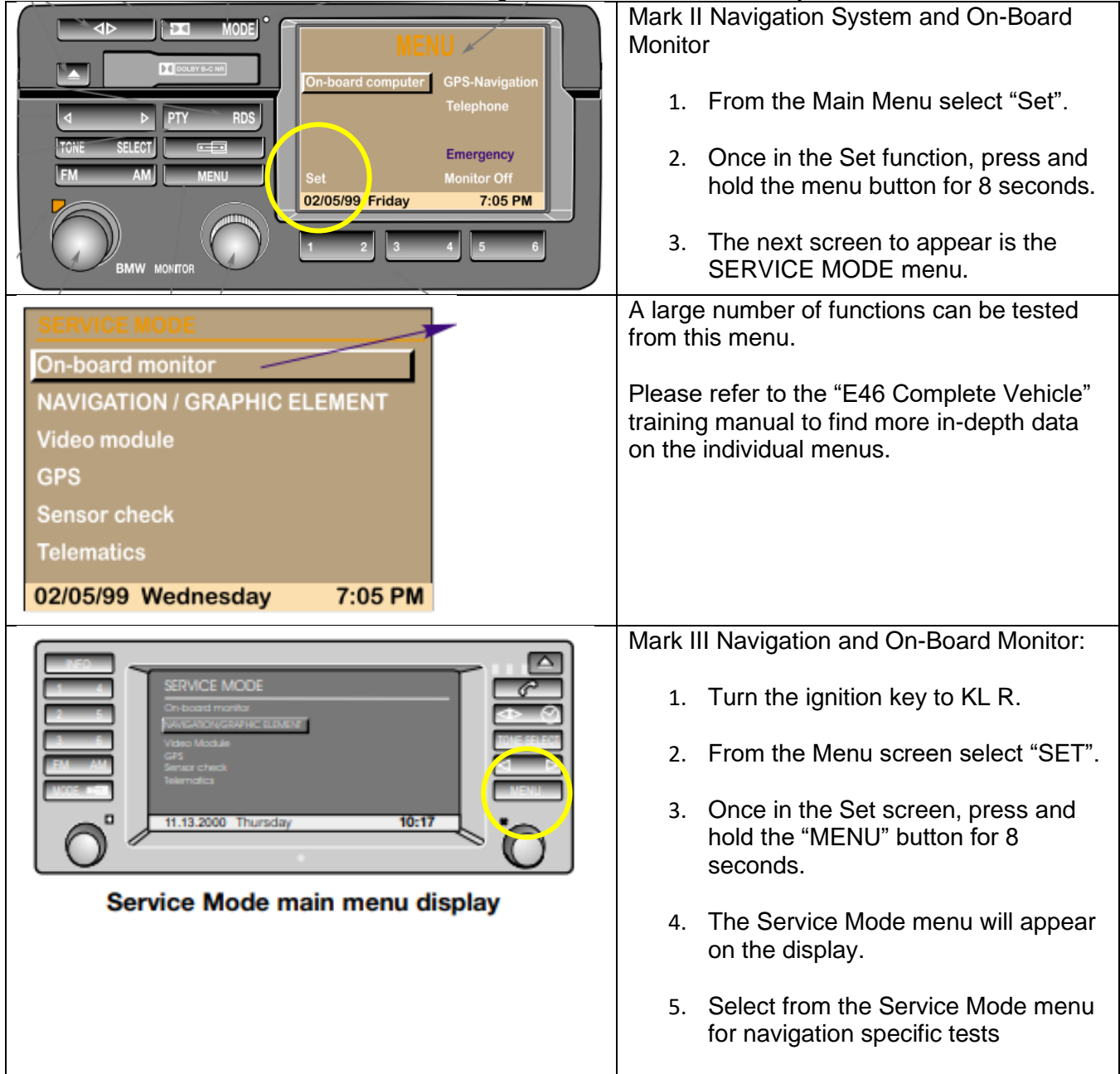

| SENSOR CHECK<br>Wheel sensor:                                                           | Tests and adjustments for the on-board monitor are: <ul> <li>Version Information</li> </ul>                    |
|-----------------------------------------------------------------------------------------|----------------------------------------------------------------------------------------------------|
| GPS satellites: UU<br>GPS status: Satellite search<br>Gyro: O2285<br>Direction: Forward | <ul> <li>Key Function (button and rotary knob test)</li> <li>Screen Brightness Adjustment</li> </ul>           |
| 11.13.2000 Thursday 10:17                                                               | A large number of Navigation functions can be tested from this menu.                                           |
|                                                                                         | Please refer to the "E46 Complete Vehicle" training manual to find more in-depth data on the individual menus. |

#### SERVICE MODE FOR E83 AND E85 WITH NG RADIO AND CID

E83 (X3) and E85 (Z4) could come equipped with a modified NG Radio with a Central Information Display (CID). There were slight differences in appearances, but the method to enter the Service Mode was the same. For this attachment, the E83 will be the reference.

|                           |                                                                                                    |                                                                    | <ul> <li>Switch on the radio</li> <li>Press the "SEL" button within 8 seconds and hold for at least 8 seconds</li> <li>Switch off the radio to exit Service Mode</li> </ul> |
|---------------------------|----------------------------------------------------------------------------------------------------|--------------------------------------------------------------------|----------------------------------------------------------------------------------------------------|
| Menu                      | Screen Contents                                                                                                    | Explanation                                                        |                                                                                                    |
| Senai Number              | x1001035                                                                                                    | Senai number of Device                                             |                                                                                                    |
| Software Version          | 37-99 30                                                                                                    | Software Statue WW/YY version                                      |                                                                                                    |
| GAL                       | 1-6                                                                                                    | Stage of speed dependent volume<br>adjustable with station buttons |                                                                                                    |
| FM                        | Frequency Frequency of Station<br>Station Identifier Station Identifier being received<br>F Field Strength<br>Q Quality of Station<br>D210 BDS identifier |                                                                    | The functions (and examples) listed in the adjacent table are now accessible                                                                                                |
| DSP                       | 0                                                                                                    | Whether vehicle is equipped with DSP<br>1=DSP                      | in the service menu.                                                                                                    |
| TP volume                 | 0                                                                                                    | Not used in USA                                                    |                                                                                                    |
| AF (Alternate Frequencies | Auto                                                                                                    | Not used in USA                                                    |                                                                                                    |
| Area                      | USA                                                                                                    | 2 = USA                                                            |                                                                                                    |
| Index                     | 03                                                                                                    | Revision index                                                     |                                                                                                    |

#### **GENERAL INFORATION ON THE AUDIO SYSTEM CONTROLLER (ASK)**

BMW began to see the need for a more thoroughly integrated infotainment system. With this need, BMW introduced the MOST BUS fiber-optic system in the audio/visual systems. This new faster BUS system and the additional audio features required a move away from a stand alone "radio" and towards a multi-component infotainment system. This began the iDrive Controller interface – versions ID1 and ID2 with the Audio System Controller (ASK).

## SERVICE MODE FOR E65 IDRIVE (ASK)

The Controller can be used to gain access to Service mode functions of the Control Display. Service mode is a special function that provides information about the status of the display and MOST system.

It is designed for use by Service Technicians and is not intended to be accessible to vehicle owners.

Service mode provides access to details of the hardware/ software versions for the control display and the control units in the MOST network.

As an addition to the Test Modules of the Diagnosis Program, Service mode is a simple means of quickly accessing control module data without the need for a diagnosis tester.

Starting the service mode is somewhat like opening a safe. See as follows:

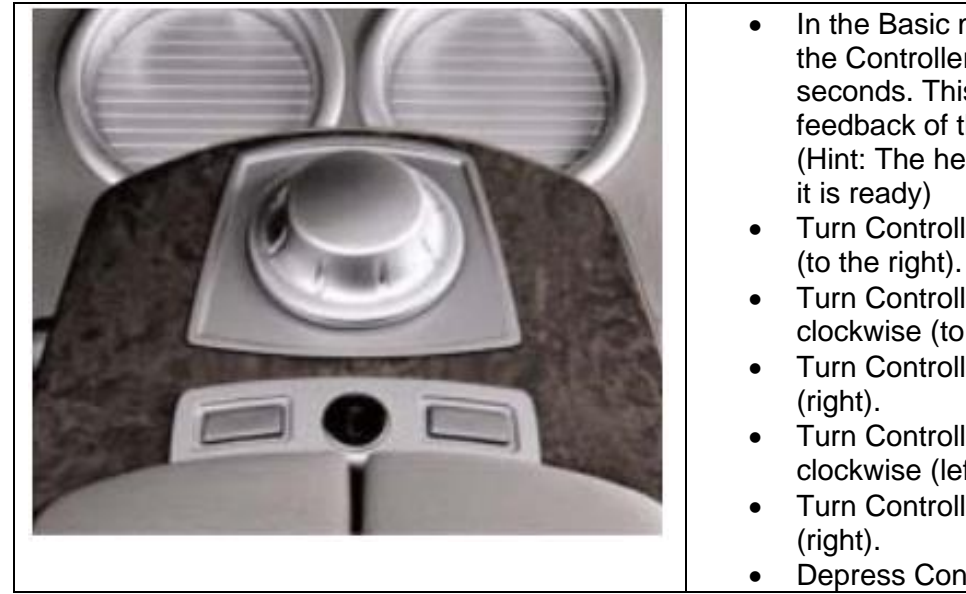

- In the Basic menu display, press down the Controller for approximately 6 seconds. This step initializes the tactile feedback of the motor. (Hint: The help text flashes briefly when it is ready)
- Turn Controller 3 increments clockwise (to the right).
- Turn Controller 3 increments anticlockwise (to the left).
- Turn Controller 1 increment clockwise (right).
- Turn Controller 1 increment anticlockwise (left).
- Turn Controller 1 increment clockwise (right).
- Depress Controller to confirm.

Two menus are available in the Service Mode:

- MOST Devices
- Settings

#### July 2023

#### Attachment 9 to SI B65 09 16

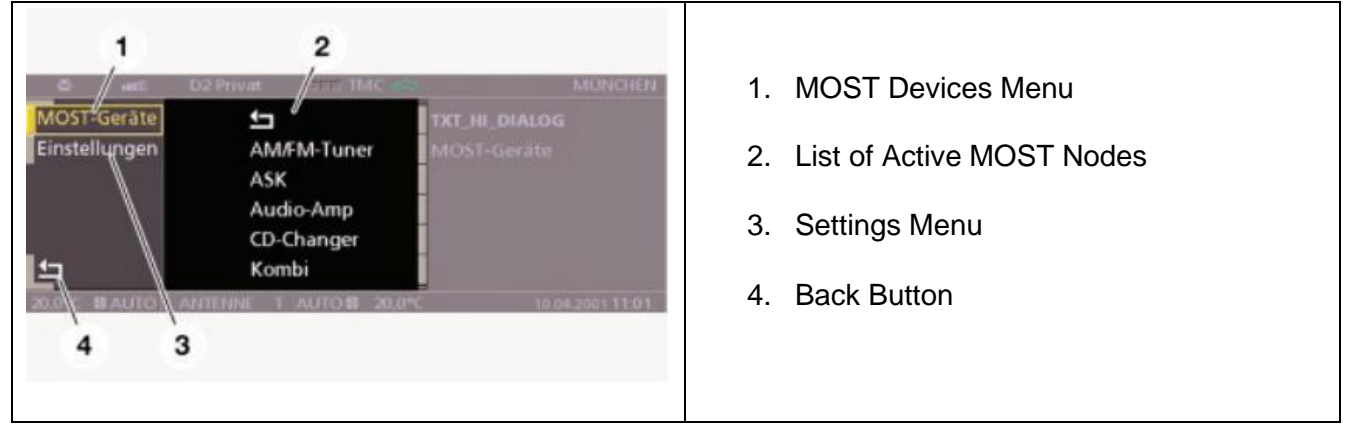

The Control Display knows how many MOST nodes there are, i.e., how many MOST nodes there are on the MOST ring bus. When retrieving the list of MOST control units fitted, the Control Display waits for a response from each MOST node. Every control unit on the MOST bus contains a MOST communication chip.

The navigation system control unit has two internal MOST nodes. The query which produces the list of MOST control units is answered by only one of the MOST nodes in the navigation system control unit.

The responding MOST node is represented as "Navigation" and the other MOST node as "Wait." This entry is not an error.

The function "MOST devices" provides a list of all nodes on the MOST network. When a control unit is selected, a scrollable list containing the following information appears:

- Part number
- Hardware number
- Coding Index
- Diagnosis index
- Variant index
- Date of Manufacture
- Manufacturer number
- Message catalog version
- Software version
- Operating system version

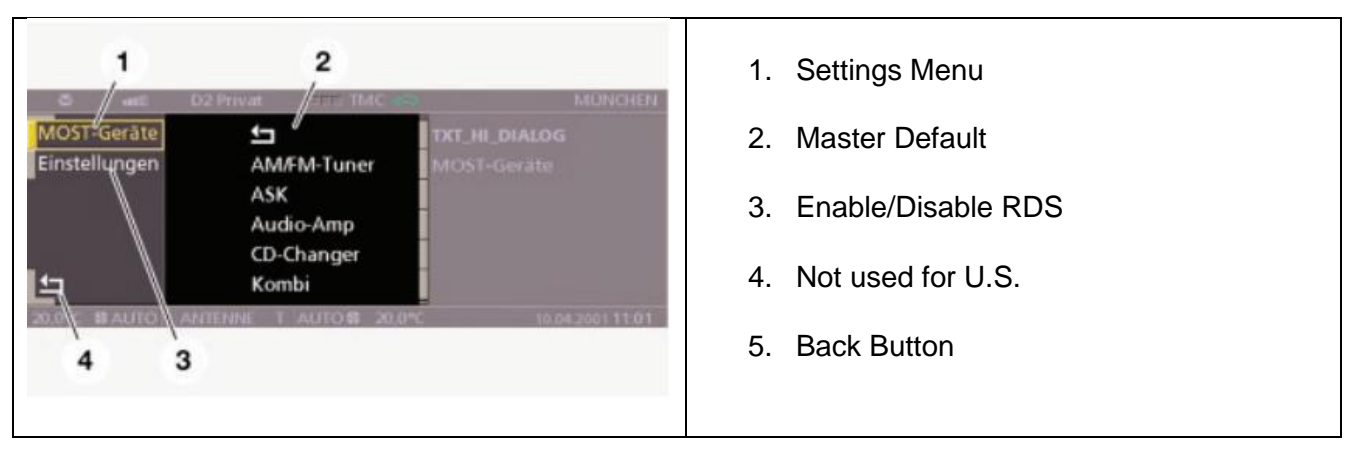

The function "Settings" provides access to the following service settings:

- Reset all Vehicle and Key memory functions to default settings (Master default).
- Enable/disable audio system RDS (Radio Data System) function.

To exit the service mode, select the "Back" button (arrow symbol) at the bottom left of the display or move the Controller horizontally.

#### **GENERAL INFORMATION ON THE "PROFESSIONAL" RADIO (RAD 2)**

The RAD 2 is the base head unit for many BMW models from 2006 to 2014. It allows for a quality sound experience from the audio system without the Navigation and Video functions included with other options.

The RAD 2 utilizes the MOST BUS system for smoother information communication as well as other K-BUS connections for integration into the vehicle systems. The radio combines the following features:

- Player for CD/MP3/WMA files
- Built in single radio tuner
- Most bus gateway to the K-CAN
- Liquid crystal display
- Board computer readout
- Personal profile management

The MP3 directory structure is the same as that of a PC. Up to 8 directory levels can be represented. A maximum of 255 directories and a total of 999 music tracks per CD can be managed.

## **SERVICE MODE FOR RAD 2**

With the use of service mode, certain important functions can be checked directly at the head unit without the need for ISTA diagnosis. In addition, service mode can also be used to change head unit settings that are not intended for customer access.

To enter Service Mode, perform the following procedure.

This specific information and a deeper explanation of systems can be found on TIS under the "Training" tab. Reference the "E90 Complete Vehicle" manual.

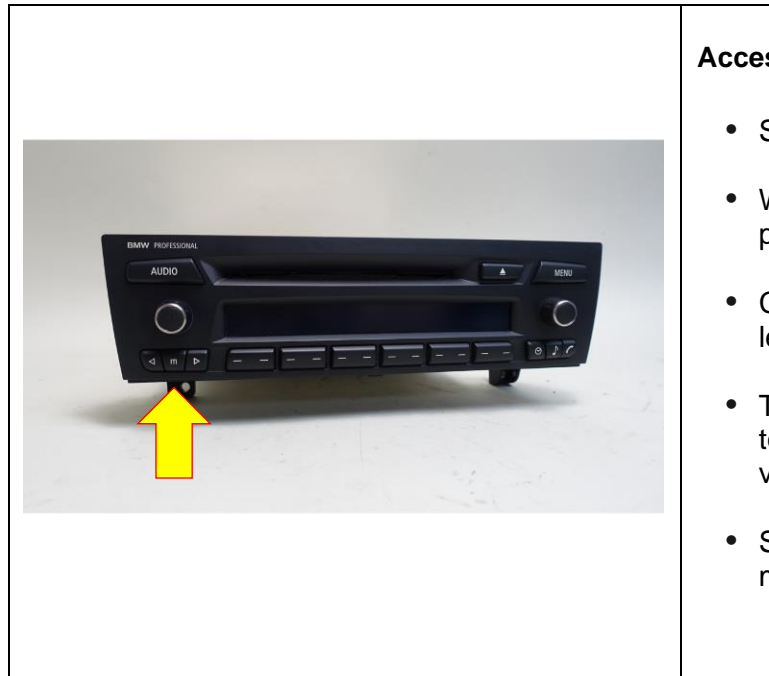

#### Accessing Service Mode – RAD 2

- Switch on radio
- Within 8 seconds of radio activation, press and hold the "m" button
- Continue to press the "m" button for at least 8 seconds
- The various service menus can be toggled in service mode to display various menus
- Switch off the radio to exit service mode

The following service menus are available in the Service Mode:

| Menu           | Display content (example)                 | Explanation                                                                                                    |
|----------------|-------------------------------------------|----------------------------------------------------------------------------------------------------|
|                |                                           |                                                                                                    |
| Serial number  | AL87013SPL0122                            | Serial number of device                                                                                                    |
| Туре           | MC57CD72                                  | Radio type                                                                                                    |
| SW Ver         | H8S 00-0000 4.25.1<br>ST10 18-3203 4.40.4 | Device software status                                                                                                    |
| Revision index | 02                                        | Revision index                                                                                                    |
| GAL            | 3                                         | Set level of speed-dependent volume control                                                                                                    |
| ANT            | AUTO                                      | Aerial selection:<br>ANT1 = FM1 aerial<br>ANT2 = FM2 aerial<br>ANT3 = FM3 aerial<br>ANT4 = FM1 and FM2 aerials<br>AUTO = Automatic selection of FM<br>aerial with best reception |
| F/Q            | FM1 / 1 / 89.3 / 5 / 11                   | Current FM memory<br>Current memory location<br>Current frequency<br>Field strength of current station<br>Signal quality of current station                                      |

| Attachment 10 to SI B65 09 1 | 16       | July 2023                                                                                                    |
|------------------------------|----------|----------------------------------------------------------------------------------------------------|
| DSP/Volume                   | DSP 1 V4 | DSP 0 = No DSP installed<br>DSP 1 = DSP installed<br>V = Volume setting increment                                                                                                    |
| TP-V                         | 0        | Traffic information setting, minimum volume Setting range: -9 to +9                                                                                                    |
| Display check                |          | Display check                                                                                                    |
| Area                         | USA      | Country-specific version:<br>ECE = Europe<br>USA = United States<br>JPN = Japan<br>OCE = Oceania                                                                                                    |
| AF                           | Auto     | RDS and alternative frequency tracking:<br>RDS Off = RDS function not available<br>as softkey button.<br>AF Off = RDS function available,<br>alternative frequency tracking off<br>AF Man = RDS function available,<br>alternative frequency tracking only<br>active in mute pauses<br>(e.g. station selection via station<br>buttons, frequency band change,<br>telephone muting) AF Auto = RDS<br>function and automatic alternative<br>frequency tracking active |
| Key memory                   | ON       | To switch car and key functions on and off                                                                                                    |

#### **RESETTING THE RAD 2**

The RAD2 can only be reset by the following procedures:

- Switch system ON/OFF
- Disconnect the vehicle electrical system
- BMW diagnosis system

There is no button or key combination on the device for performing a reset.

#### **GENERAL INFORMATION ON THE CHAMP AND CCC**

The Car Communication Computer Basic (CHAMP) was the base head unit for the E60, E70 and E71. The Car Communication Computer (CCC) was the high-end head unit for many BMW models from 2004 to 2009.

These head units run the iDrive Interface – version ID3.

|       |                       |       |                                                   | <ul> <li>CHAMP combines the following control units in the one housing:</li> <li>RDS double tuner</li> <li>Audio system controller</li> <li>Gateway between MOST and K-CAN</li> <li>Interface to the Central Information Display.</li> </ul>                                                                            |
|-------|-----------------------|-------|---------------------------------------------------|----------------------------------------------------------------------------------------------------|
| Index | Explanation           | Index | Explanation                                       |                                                                                                    |
| 1     | favorites buttons     | 4     | CD drive slot                                     | Only one CD Drive is housed in this unit                                                                                                    |
| 2     | Rotary knob           | 5     | Rocker switch for station selection/CD track skip | Only one OD Drive is housed in this drift.                                                                                                    |
| 3     | CD drive eject button |       |                                                   |                                                                                                    |
| 2     |                       |       |                                                   | <ul> <li>The CCC combines the following control units in one housing:</li> <li>Navigation computer/GPS module; map view and/or cursor view in the CID</li> <li>RDS double tuner</li> <li>Audio system controller (ASK)</li> <li>Gateway between MOST and K-CAN</li> <li>Interface to control display (LVDS).</li> </ul> |
| Index | Explanation           | Index | Explanation                                       |                                                                                                    |
| 1     | DVD drive slot        | 5     | CD drive eject button                             | Two drives are integrated in the housing.                                                                                                    |
| 2     | favorites buttons     | 6     | Rocker switch for station selection/CD track skip |                                                                                                    |
| 3     | Rotary knob           | 7     | DVD drive eject button                            | • DvD player                                                                                                    |
| 4     | CD drive slot         |       |                                                   | CD player                                                                                                    |
|       |                       |       |                                                   |                                                                                                    |

## SERVICE MODE FOR THE CHAMP AND CCC

#### Attachment 11 to SI B65 09 16

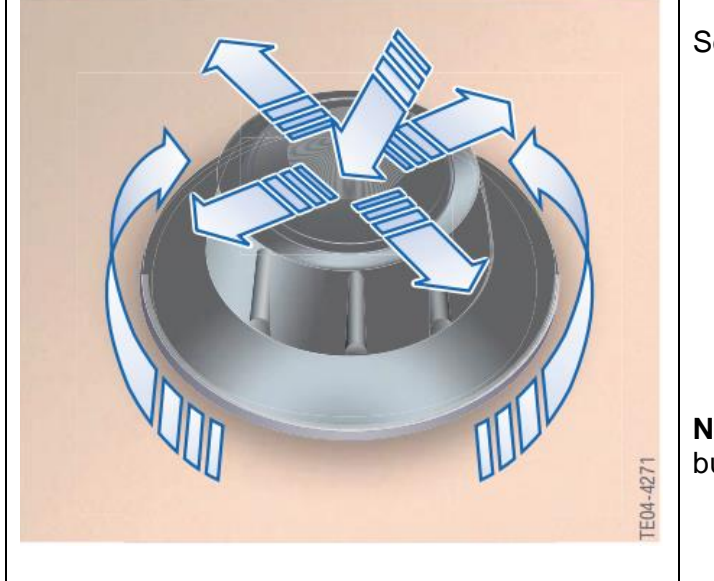

Service Mode is Accessed as Follows:

- Open Start menu
- Press and hold the controller for at least 10 seconds
- Move the controller 3 stops to the right
- Move the controller 3 stops to the left
- Move the controller 1 stop to the right
- Move the controller 1 stop to the left
- Move the controller 1 stop to the right
- Press the controller once.

**Note:** To exit Service mode press the Menu button.

## **RESETTING THE CHAMP AND CCC**

All head units can be reset by following the procedure described below:

- Switch system ON/OFF
- BMW diagnostic system
- Disconnect from vehicle electrical system.

There is no specific button or button stroke combination on the CHAMP for performing a reset.

The CCC can be reset by simultaneously pressing and holding the eject buttons on the DVD and CD player and the rotary push button for approximately 10 seconds. The CID becomes blank. The CCC is then restarted.

Note: The MOST gateway (CHAMP, CCC) is muted for 2 seconds when a MOST control unit is reset.

#### **GENERAL INFORMATION ON THE CIC**

The Car Information Computer (CIC) was the next step in head units after the CCC. With the CIC, audio files can be converted (ripped) or copied on the hard disk. Stored on the CIC-dedicated hard disk, fast access to these audio files is ensured. A choice of up to 3700 music files (12 Gigabytes) is also possible.

In terms of audio, the digital tuner (IBOC) and satellite tuner (SDARS) digital radio systems are now integrated into the head unit. The CIC also provides for connection and playback of tracks on a mobile phone music player, making it possible to access music tracks stored on a mobile phone.

The CIC utilized iDrive System - Version ID4.

#### The procedure for starting the 1 (2) (3) Service menu with the "safe grip" has changed compared to the CCC system: Call up Start menu Push controller in forward • direction for at least 10 s Controller 3 notches to the • riaht Controller 3 notches to the • left Controller 1 notch to the • right Index Explanation Index Explanation Controller 1 notch to the left 3 1 IHKA/audio control panel Car Information Computer 2 Center console unit carrier Controller 1 notch to the • right Press controller once Settings Language/Units Tone Limit The "Service menu" is now added Climate. as the last sub-menu in "Settings" Lighting Door locks Service menu

#### SERVICE MODE FOR THE CIC

| Attachment 12 to SI B65 09 16                                                        |                                                                              |                                 |                                                                                                    |                                                                                                    |                                                               | July 2023                                                                                                    |
|--------------------------------------------------------------------------------------|------------------------------------------------------------------------------|---------------------------------|----------------------------------------------------------------------------------------------------|----------------------------------------------------------------------------------------------------|---------------------------------------------------------------|----------------------------------------------------------------------------------------------------|
|                                                                                      | Settings<br>Langu<br>Tone<br>Limit<br>Climat<br>Lighti<br>Door I<br>√ Servic | nage<br>te<br>ock<br>te m       | Service menu<br>Navigation ser<br>Telephone ser<br>TV<br>Gracenote                                                                          | rvice<br>vice                                                                                                    | +                                                             | In the Service Menu, there are four<br>sub menus:<br>Navigation Service<br>Telephone Service<br>TV<br>Gracenote<br>Note: TV is not used in the US<br>market. |
|                                                                                      | Navigation                                                                   |                                 | Screen content (ex                                                                                                    | xample)                                                                                                    | Explanation                                                   |                                                                                                    |
|                                                                                      | GPS                                                                          |                                 |                                                                                                    |                                                                                                    |                                                               |                                                                                                    |
|                                                                                      | GPS                                                                          |                                 | Status Latitude: 12%                                                                                                    | 34'56"N                                                                                                    | GPS position data                                             |                                                                                                    |
|                                                                                      | GPS                                                                          |                                 | Tracking 01: 03 14,3, 0                                                                                                    | )2 xx, yy, z                                                                                                    | GPS satellites                                                | Information available on the                                                                                                    |
|                                                                                      | GPS                                                                          |                                 | Version Receiver SW Ve                                                                                                    | ersion/Date                                                                                                    | Software version and date of manufac-<br>ture of GPS receiver | Navigation Service Menu                                                                                                    |
|                                                                                      | Sensor test                                                                  |                                 | Wheel sensors, GPS sat                                                                                                    | ellites, Gyro                                                                                                    | Check of input signals                                        |                                                                                                    |
|                                                                                      | Map version                                                                  |                                 | Map Database: 1                                                                                                    | .067                                                                                                    | Map version number Database: 1.067                            |                                                                                                    |
|                                                                                      | Location entry                                                               |                                 | Location Entry: Entry                                                                                                    |                                                                                                    | Loop same as destination entry                                |                                                                                                    |
| Voice output test                                                                    |                                                                              |                                 |                                                                                                    |                                                                                                    |                                                               |                                                                                                    |
|                                                                                      | Telephone Screen content (example)                                           |                                 |                                                                                                    | Explanation                                                                                                    |                                                               |                                                                                                    |
|                                                                                      | BT Name                                                                      |                                 | BMW 57502                                                                                                    | Bluetooth name of BMW vehicle for pairing<br>GSM signal level of built-in telephone module                                 |                                                               |                                                                                                    |
|                                                                                      | NAD                                                                          |                                 | 51 dBm                                                                                                    |                                                                                                    |                                                               |                                                                                                    |
|                                                                                      | MCC/MNC 262 01                                                               |                                 | Mobile Country Code + Mobile Network Code;<br>unique code for country and network provider with<br>which the phone is currently registered. |                                                                                                    |                                                               |                                                                                                    |
|                                                                                      | ICC ID                                                                       | 8949                            | 0200000537151529                                                                                                    | Integrated Circuit<br>identifier = Identifier of SIM card                                                                  |                                                               |                                                                                                    |
|                                                                                      | IMEI                                                                         | 3                               | 51231004373763                                                                                                    | International Mobile Equipment Identity (IMEI)<br>is a unique 15-digit serial number of<br>the telephone transceiver       |                                                               | Information available on the<br>Telephone Service Menu                                                                                                    |
|                                                                                      | Registration status Registered                                               |                                 | Registered = SIM card enabled and logged<br>into network; Not registered = SIM card<br>enabled but currently no                             |                                                                                                    |                                                               |                                                                                                    |
|                                                                                      | Reception                                                                    |                                 |                                                                                                    |                                                                                                    |                                                               |                                                                                                    |
|                                                                                      | Signal strength 20/100                                                       |                                 | Relative signal strength of the built-in telephone module in percent (max 100 %)                                                            |                                                                                                    |                                                               |                                                                                                    |
|                                                                                      | GPS T/D                                                                      | GPS T/D 14:41:57 27.05.2008 Ass |                                                                                                    | st cannot be enabled if time and date are incorrect                                                                        |                                                               |                                                                                                    |
| Einstellunge<br>Limit<br>Klima<br>Licht<br>Türve<br>Profile<br>Fond-Frr<br>✓ Service |                                                                              |                                 | = 1 - 01/08<br>= 1 - 04/08                                                                                                    | The Gracenote Service Menu<br>shows you the current version<br>installed and allows for installation<br>of newer versions. |                                                               |                                                                                                    |

## **SDARS ESN NUMBER**

| Radio                 | 12 <sup>™</sup> Options                |                              |
|-----------------------|----------------------------------------|------------------------------|
| FM<br>AM              | Store Channel<br>Channel info          |                              |
| ✓ Satellite<br>Preset | Satellite radio Display Owner's Manual | in the "Options menu" of the |
| Weathe                | ESN: 020 373 356 757                   | Satellite radio.             |
| Tone                  | Radio<br>Select rear source            |                              |

## **RESETTING THE CIC**

The Car Information Computer can be reset by pressing the rotary push button (ON button) for 25 seconds. After 25 seconds, the control display becomes blank as a confirmation that the CIC is being restarted.

#### **GENERAL INFORMATION ON THE HU-B**

The Head Unit Basic (HU-B) replaced the CIC Basic and CIC Basic 2 (CHAMP 2) at the start of 2014.

The HU-B is offered in two main variants – Media Basic and Navigation. The Head Unit Basic in the Media variant was a successor to the Radio Professional (RAD2).

The HU-B with Navigation was offered with two navigation systems. The Navigation optional equipment (SA 6UN) or the Navigation Plus optional equipment (SA 6UP) with additional equipment, e.g. a Touch Controller and a larger CID. A larger flash memory with 32 Gigabytes is used for the navigation system, instead of the 4 Gigabyte flash memory for the media system. The reason behind this is for the permanent storage of map data.

With the HU-B, the customer benefited from better performance with more functions at an even more attractive price. Compared with previous versions of the Head Unit, the computing capacity had been increased by a factor of 2.5, and the graphics performance had been increased by a factor of 10.

For service, and especially for the workshop, this increase in size in the Head Unit family also brought an increase in complexity. The two HU-B variants were offered worldwide in 29 different hardware variants. This is explained by the significant increase in functions, compared with the previous Head Unit versions. The data storage is affected on flash memory devices.

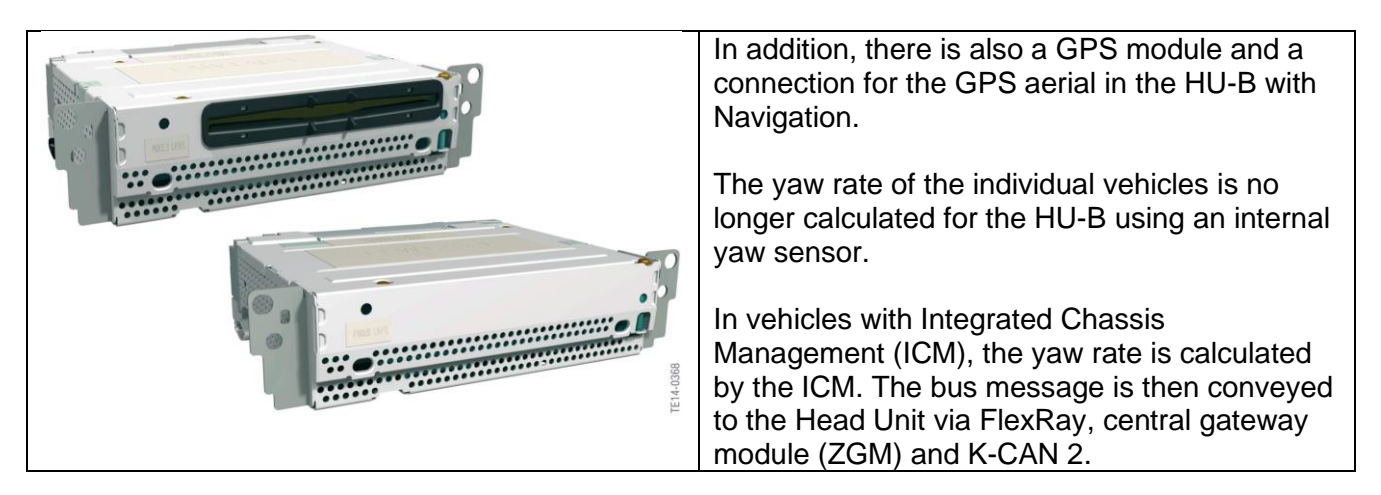

## SERVICE MODE FOR THE HU-B

#### Attachment 13 to SI B65 09 16

|           | <ul> <li>The Service Menu can be accessed by the following method:</li> <li>Start on the Main menu screen</li> <li>Shift up for 10 sec (hold controller in forward direction toward dashboard)</li> <li>3 turns right</li> <li>3 turns left</li> <li>1 turn left</li> <li>1 turn right</li> <li>Push down</li> </ul> |
|-----------|----------------------------------------------------------------------------------------------------|
| TEQ4-4271 | "Service menu" can then be found under<br>Vehicle Settings Menu all the way at the end.                                                                                                    |

#### GENERAL INFORMATION ON THE HEAD UNIT HIGH / HEAD UNIT HIGH 2 (HU-H / HU-H2)

The Head Unit High is equipped with a 1.3 GHz processor, 1 Gigabyte working memory, 8 Gigabyte flash memory and a 200 Gigabyte SATA hard disk. The flash memory and hard disk cannot be replaced separately.

The USB audio interface can also play video files as well as audio files. It is also used for importing/exporting data and updating navigation maps.

The Head Unit High has a modular design. The key systems for communication are integrated as modules in the Head Unit High. It includes the following components in a housing:

- 3 x tuner (FM)
- 2 x tuner (AM)
- Aerial diversity module
- IBOC decoder
- SDARS satellite tuner
- Audio system controller (ASK)
- Gateway
- Interface/Voltage supply CID (APIX).

The Head Unit High 2 is characterized by the following features:

- 1.5" DIN device (Head Unit High was a 2" DIN device)
- Texas Instruments® processor with 1.5 GHz and 2 cores
- 2 to 4 Gigabyte RAM
- Dirana III® AM/FM tuner
- Integrated DVD drive (not for BMW i and MINI vehicles)
- Hard disk with 200 Gigabyte storage capacity
- APIX-Data cable (new APIX standard 2)

With the introduction of the Head Unit High 2, there are now several ways to update the map data of the head unit:

- Update in BMW Service
- Updating by the customer
- Automatic updating.

The map data is updated up to four times a year. Here, a distinction is made between a full map update (update of all map data on the hard disk) and the automatic map update. The full map update (e.g. North America) can be carried out in the conventional way using a USB stick. The difference is that the data must be uploaded onto the USB stick (up to 2019).

The automatic map update takes place by means of the SIM card installed in the vehicle telematics module. The Nav map is updated only for the respective home region (e.g. North American Eastern Coast).

These Head Units operate on iDrive System – Version ID4+ through ID6.

| AT OUT AT A CARDINAL AND A CARDINAL AND A CARDINAL | <ul> <li>Start on the Main menu screen</li> <li>Shift up for 10 sec (hold controller in forward direction toward dashboard)</li> <li>3 turns right</li> <li>3 turns left</li> <li>1 turn left</li> <li>1 turn right</li> <li>Push down</li> <li>"Service menu" can then be found under Vehicle Settings Menu all the way at the end.</li> <li>The "Service Menu" shows Navigation, Phone &amp; Assist, TV, and Gracenote information.</li> </ul> |
|----------------------------------------------------------------------------------------------------|----------------------------------------------------------------------------------------------------|
| Radio     3:21 pm     WHTZ HD1 H0       FM     AM       Satellite radio       Presets       Rear       Tone                                                                                                    | <ul> <li>For the SDARS ESN:</li> <li>Start in the Satellite Radio menu</li> <li>Press OPTION button</li> <li>Choose SHOW SUBSCRIPTION INFO</li> <li>It will show the ESN under RADIO ID and also the Sirius contact phone number.</li> </ul>                                                                                                    |

#### **GENERAL INFORMATION ON THE HEAD UNIT HIGH 3 (HU-H3)**

The Head Unit High 3 HU-H3 has been installed in BMW vehicles model-specifically since 2018. The user interface in the central information display is also adapted to the new head unit.

The display and operating concept are called BMW Operating System 7 (7th generation of iDrive).

No radio tuner (AM, FM, SDARS) is integrated in the head unit. The radio tuners are installed in a new control unit, the Receiver Audio Module (RAM).

For the first time, this head unit can not only be updated via the ISTA programming procedure, but also via a software update from the BMW back end. Via the Head Unit High 3 (HU-H3), the data is distributed to the respective control units during a Remote Software Upgrade (RSU).

| Equipment                   | Head Unit High 3            | Head Unit High 3 Flash HU-3_F |
|-----------------------------|-----------------------------|-------------------------------|
| State of charge (SoC)       | Intel Apollo Lake Premium   | Intel Apollo Lake Premium     |
| CPU Cores                   | 4xAtom x7 2.4 GHz           | 4xAtom x7 2.4 GHz             |
| DMIPS sustained/max         | 40 k/48.4 k                 | 40 k/48.4 k                   |
| GPU                         | Gen 9, 18 cores, 750 Mhz    | Gen 9, 18 cores, 750 Mhz      |
| GFLOPS (FP32) sustained/max | 173/216                     | 173/216                       |
| RAM                         | 6 GByte LP-DDR4 (4x12 Gbit) | 6 GByte LP-DDR4 (4x12 Gbit)   |
| RAM IF width (bit)          | 128                         | 128                           |
| RAM frequency (MHz)         | 1,200                       | 1,200                         |
| RAM transactions (MT/s)     | 2,400                       | 2,400                         |
| RAM bandwidth (MB/s)        | 38,400                      | 38,400                        |
| NAND (eMMC)                 | 32 GByte                    | 128 GByte                     |
| NOR (Boot Flash)            | 8 MB                        | 8 MB                          |
| HDD                         | 320 GByte                   | -                             |

## SERVICE MENU FOR THE HEAD UNIT HIGH 3 (HU-H3)

| <ul> <li>Settings</li> <li>Experience Modes</li> <li>Caring Car</li> <li>Driver profiles</li> <li>Owner's Handbook</li> <li>Experience Modes</li> <li>Experience Modes</li> <li>Experience Modes</li> <li>The provide the provided of the provided of the</li></ul> | <ul> <li>Reach the Service menu as follows:</li> <li>Call up main menu</li> <li>Slide controller to the left for more than 10 seconds</li> </ul>                                                                                                    |
|----------------------------------------------------------------------------------------------------|----------------------------------------------------------------------------------------------------|
| Caring Car     Caring Car                                                                                                    | <ul> <li>Turn controller 3 steps to the right</li> <li>Turn controller 3 steps to the left</li> <li>Turn controller 1 step to the right</li> <li>Turn controller 1 step to the left</li> <li>Turn controller 1 step to the right</li> <li>Press controller once.</li> </ul> |
|                                                                                                    | The service menu is now added in the selection<br>list of the setting as menu item "SERVICE<br>MENU".<br>In the service menu for the Head Unit High only<br>the selection menu Gracenote is still available.                                                                |

#### **GENERAL INFORMATION ON THE HEAD UNIT HIGH 4 (HU-H4)**

Since July 2021, control units from manufacturers Harman Becker and Alpine have been used as the Head Unit High 4 (HU-H4).

The Head Unit High 4 is equipped with service pack 2021, and is also offered at the factory with the optional equipment BMW Live Cockpit Professional (OE 6U3) and BMW Live Cockpit Plus (OE 6U2).

The HU-H4 also involves the implementation of the latest generation of the display and operating concept – BMW Operating System 8. This control system features a new "Apps" menu, for example, which enables access to all areas of the vehicle. This combines former smartphone apps with vehicle apps (from BMW Online) and apps related to the vehicle settings (e.g. interior lighting).

Features of the HU-H4:

- There is no longer a hard disk in the head unit. A flash memory, as in the Head Unit High 3 Flash, is installed instead.
- This head unit supports the "BMW Remote Software Upgrade" function in vehicles in BMW ConnectedDrive markets.
- There is no longer a "Service Menu" in the HU-H4 that can be accessed in the vehicle.

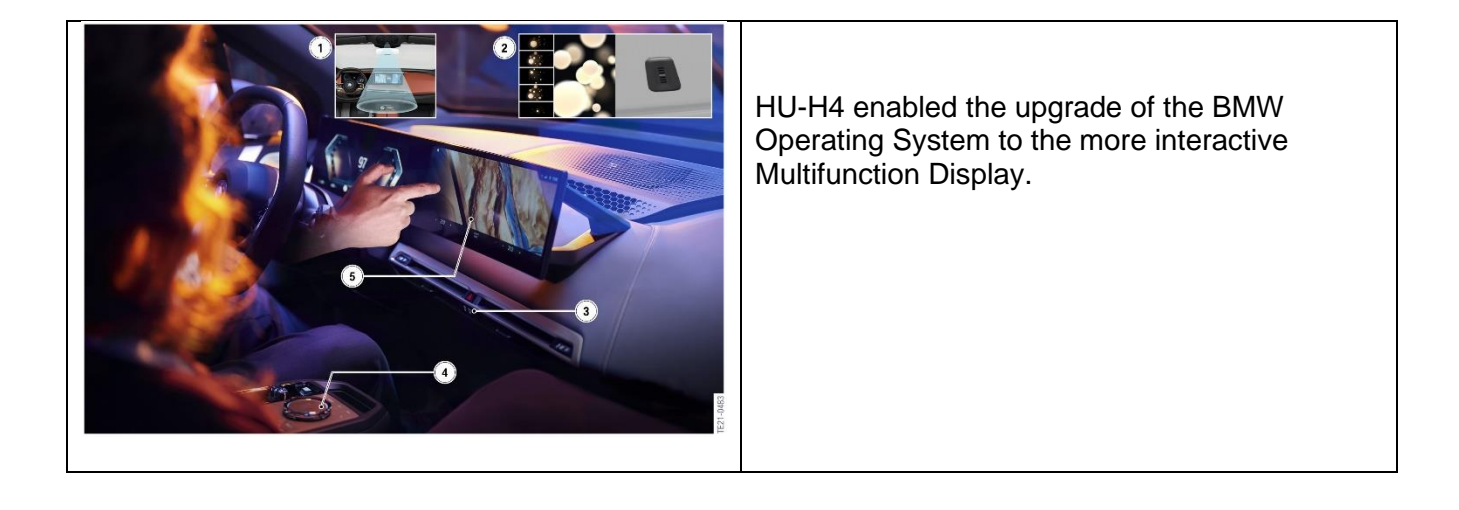